## **Outlook Configuration:**

To add your unique BCC as a contact to **Outlook**, please follow the directions below:

Step 1: Click the People icon at the bottom left of your email.

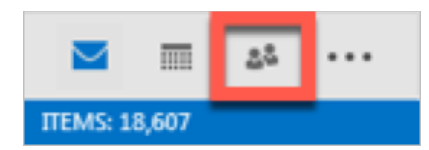

Step 2: Click New Contact at the top left.

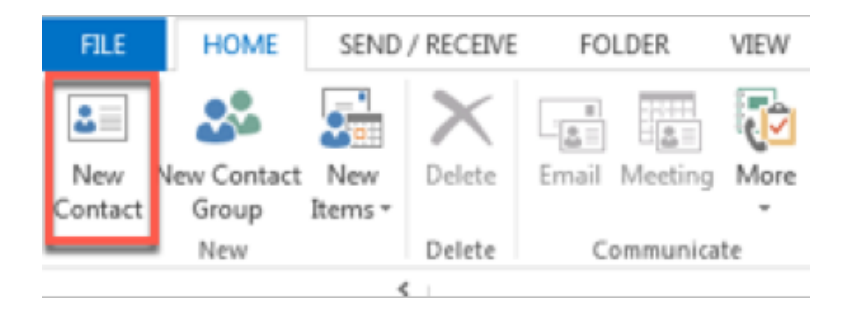

\*TIP: To create a contact from anywhere in Outlook, press Ctrl+Shift+C.

**Step 3**: Complete the necessary information and add your unique BCC email in the email field. Click **Save & Close** at the top left.

| ELE CONTACT                                              | ↓ = IMS BCC - Contact<br>INSERT FORMAT TEXT REVIEW                                                                                                    | ? 🗷 – 🗆 🗙                                                       |
|----------------------------------------------------------|----------------------------------------------------------------------------------------------------|-----------------------------------------------------------------|
| Save & Delete & OneNo<br>Close                           | New *<br>d *<br>Show *<br>*<br>Show *<br>Communicate<br>Show American Show Names<br>Name *<br>Show American Show Names<br>Name *<br>Show American Show American Show A | Categorize  Categorize  Com Com Com Com Com Com Com Com Com Com |
| Full Name<br>Company<br>Job title<br>File as<br>Internet | IMS BCC                                                                                                    | IMS BCC<br>5415136@charlottecapitalgroup.mar                    |
| E-mail +                                                 | 5415136@charlottecapitalgroup.marketing.bcc.creims.info                                                                                                    | t                                                               |
| Display as                                               | IMS BCC (5415136@charlottecapitalgroup.marketing.bcc.creims.info)                                                                                                    | Notes                                                           |
| Web page address                                         |                                                                                                    |                                                                 |
| IM address                                               |                                                                                                    |                                                                 |
| Phone numbers                                            |                                                                                                    |                                                                 |
| Business •                                               |                                                                                                    |                                                                 |
| Home                                                     |                                                                                                    |                                                                 |
| Business Fax +                                           |                                                                                                    |                                                                 |
| Mobile *                                                 |                                                                                                    |                                                                 |
| Addresses                                                |                                                                                                    |                                                                 |
| Business +                                               | ~~0                                                                                                    |                                                                 |
| This is the mailing                                      | ()<br>()<br>()                                                                                                    |                                                                 |

When sending an email, add a BCC line with the following steps:

Step 1: Open a new email. Click the **Options** tab. Click **Bcc**.

| E 🗄 S 👌            | ↑ ↓ =       |            | Intitled - Message (HT                                        | ML)                                |                        | ? 🗄                 | 1 -            | х |
|--------------------|-------------|------------|---------------------------------------------------------------|------------------------------------|------------------------|---------------------|----------------|---|
| FILE MESSAGE       | INSERT      | OPTIONS    | FORMAT TEXT                                                   | REVIEW                             | ADOBE PDF              |                     |                |   |
| Themes             | E From      | Permission | Use Voting Button<br>Request a Delivery<br>Request a Read Rec | s <del>*</del><br>Receipt<br>ceipt | Save Sent<br>Item To - | Deliver<br>t Replie | y<br>s To      |   |
| Themes             | Show Fields | Permission | Tracking                                                      | 5                                  | More Option            | ns                  | r <sub>a</sub> | ^ |
| Send To<br>Subject |             |            |                                                               |                                    |                        |                     |                |   |

**Step 2**: A BCC field will appear. Type the name given to the contact.

| E 🔒          | 50      | ↑ ↓ =           |                | Untitled - Message (HT                                 | ML)                     |                        | ? 🗉                              | - 🗆 × |
|--------------|---------|-----------------|----------------|--------------------------------------------------------|-------------------------|------------------------|----------------------------------|-------|
| FILE         | MESSAGE | INSERT          | OPTIONS        | FORMAT TEXT                                            | REVIEW                  | ADOBE PDF              |                                  |       |
| Aa<br>Themes | Page    | 문 Bcc<br>음 From | Permission     | Use Voting Button Request a Delivery Request a Read Re | s +<br>Receipt<br>ceipt | Save Sent<br>Item To * | elay Delivery<br>rect Replies To | >     |
| The          | mes     | Show Fields     | Permission     | Tracking                                               | 5                       | More Op                | tions                            | G A   |
| -            | То      |                 |                |                                                        |                         |                        |                                  |       |
| Send         | Cc      |                 |                |                                                        |                         |                        |                                  |       |
|              | Bcc     | IMS BCC (54)    | 15136@charlott | tecapitalgroup.marketing.                              | bcc.creims.             | info);                 |                                  |       |
|              | Subject |                 |                |                                                        |                         |                        |                                  |       |

## **Gmail Configuration:**

To add your unique BCC as a contact to **Gmail**, please follow the directions below:

Step 1: Click the Gmail dropdown at the top left. Click Contacts.

| Google    |  |  |  |  |  |
|-----------|--|--|--|--|--|
| Gmail -   |  |  |  |  |  |
| Gmail     |  |  |  |  |  |
| Contacts  |  |  |  |  |  |
| Tasks     |  |  |  |  |  |
| Starred   |  |  |  |  |  |
| Sent Mail |  |  |  |  |  |
| Drafts    |  |  |  |  |  |

Step 2: Click ADD A CONTACT or the plus button in the bottom right.

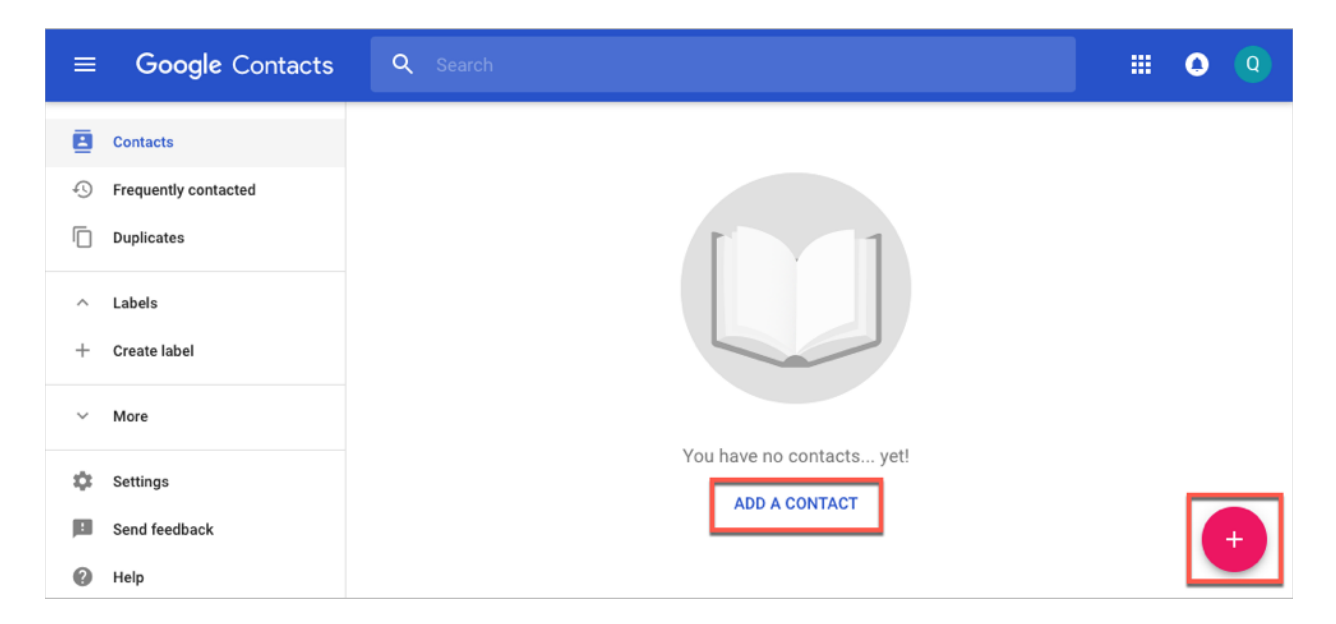

**Step 3**: Complete the required fields and add your unique BCC email in the email section. Click **Save**.

| Create c | contact                                     |           |       |      |
|----------|---------------------------------------------|-----------|-------|------|
| 0        | IMS BCC                                     |           |       |      |
|          | Company                                     | Job title |       |      |
| $\succ$  | 5415136@charlottecapitalgroup.marketing.bcc | Label     |       | ⊗ 🕈  |
| e.       | Phone V                                     |           |       |      |
| E        | Notes                                       |           |       |      |
| MORE     |                                             | C/        | ANCEL | SAVE |
|          |                                             |           |       |      |

When sending an email, add a BCC option with the following steps:

**Step 1**: Open a new email, and click the **Bcc** button at the top right.

| New Message | _ ~ ×  |
|-------------|--------|
| То          | Cc Bcc |
| Subject     |        |

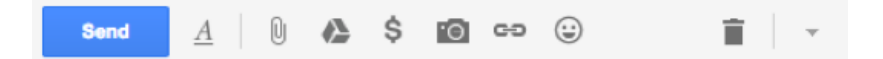

Step 2: Add the name that you saved the BCC contact as.

| New Message     | - | ⊾ × |
|-----------------|---|-----|
| То              |   |     |
| Bcc IMS BCC ×   |   | Сс  |
| Subject         |   |     |
|                 |   |     |
|                 |   |     |
|                 |   |     |
|                 |   |     |
|                 |   |     |
|                 |   |     |
|                 |   |     |
| Send <u>A</u> 0 | Î | -   |

## iPhone Email:

Add your unique BCC email as a contact, click **Done**:

| •••• Verizon |                   | o 🕴 66% 🔳 🗋    |
|--------------|-------------------|----------------|
| Cancel       | New Contact       | Done           |
| add          | IMS BCC           |                |
|              | Last name         |                |
|              | Company           |                |
| 🕂 add ph     | one               |                |
| 😑 email      | 5415136@charlotte | capitalgroup.m |
| 🕂 add em     | nail              |                |
| Ringtor      | ne Default        | >              |
| Text To      | ne Default        | >              |
|              |                   |                |

Open your email app, click on a new email, and click **Cc/Bcc**:

| ●●●○○ Verizon |             | ◙∦76% 💶 - |
|---------------|-------------|-----------|
| Cancel        | New Message | Send      |
| То:           |             | $\oplus$  |
| Cc/Bcc:       |             |           |
| Subject:      |             |           |
|               |             |           |
| qw            | ertyu       | iop       |
| a s           | d f g h     | j k l     |
| δZ            | x c v b     | n m 🗵     |
| 123           | ⊉ space @   | . return  |

Type the name of the newly added contact in the BCC field:

| •••••• \ | /erizon ˈ | <del>?</del> | 4    | 1:45 PI | м    |   | <b>0</b> % 3 | 76% 💶 🕩      |
|----------|-----------|--------------|------|---------|------|---|--------------|--------------|
| Can      | cel       |              | New  | Mes     | sage |   |              | Send         |
| To:      |           |              |      |         |      |   |              | $\oplus$     |
| Cc:      |           |              |      |         |      |   |              |              |
| Bcc:     | MS BCC    | ,            |      |         |      |   |              |              |
| Subje    | ct:       |              |      |         |      |   |              |              |
| a        | we        | 2            | r 1  | t v     | /ι   | 1 | ic           |              |
|          |           |              |      |         |      |   |              |              |
| а        | s         | d            | f    | g       | h    | j | k            |              |
| Ŷ        | z         | x            | С    | V       | b    | n | m            | $\bigotimes$ |
| 123      | ۲         | ₽            | spac | ce (    | 0    | • | re           | turn         |

## Android Email:

Add your unique BCC email as a contact, click **Save**:

|          | 0.00                            | 201  | 5:12   |
|----------|---------------------------------|------|--------|
| ×        | Edit contact                    | SAVE | I      |
| G        | pgr3@zips.uakron.edu            |      |        |
| <u>*</u> | IMS BCC                         |      | $\sim$ |
|          | Last name                       |      |        |
| r.       | Phone                           |      |        |
|          | Mobile +                        |      |        |
| $\simeq$ | 5415136@charlottecapitalgroup.m | arke |        |
|          | Home ~                          |      | ×      |
|          | Email                           |      |        |
|          |                                 |      |        |
|          |                                 |      |        |

Open your email app, open a new email, and click the arrow in the "To" field:

|               | C O U ♥ ¥ E \$13 |
|---------------|------------------|
| ← Compose     | @ > :            |
| From          | - <b>\</b>       |
| To            | <b>—</b> ,       |
| Subject       |                  |
| Compose email |                  |
|               |                  |
|               |                  |
|               |                  |
|               |                  |
|               |                  |
|               |                  |
|               |                  |
| <  <          |                  |

Add the newly added contact in the BCC field:

|               | © O O ⊽ 2 i i \$14 |
|---------------|--------------------|
| ← Compose     | @ > :              |
| From          | ~                  |
| To            |                    |
| Ce            |                    |
| Bcc 🔠 IMS BCC |                    |
| Subject       |                    |
| Compose email |                    |
|               |                    |
|               |                    |
|               |                    |
|               |                    |
|               |                    |
| < 0           |                    |